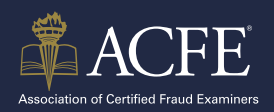

## **ACCESSING YOUR CFE EXAM PREP COURSE**

## **OPTION #1:** Access your Prep Course materials directly at **prep.acfe.com**.

If this is your first time activating your Prep Course, you will need to copy and paste your license activation code. The license activation code can be found in your ACFE Account – My Learning & Resources.

## **OPTION #2**:

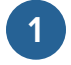

Sign in your ACFE.com account using your username and password.

2 Find **My Learning and Resources** under the **Quick Help Menu.** 

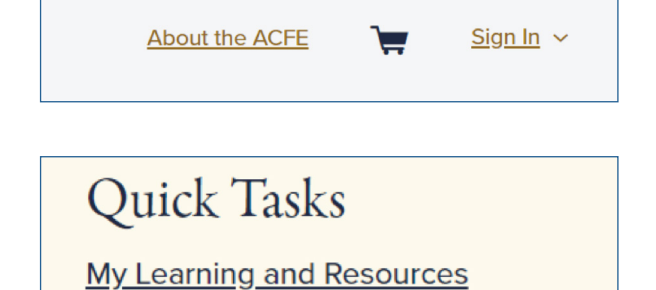

3 If you have multiple Prep Courses or other learning resources, use the filters in the left column to find your courses. For older purchases, change the **Date Purchased**.

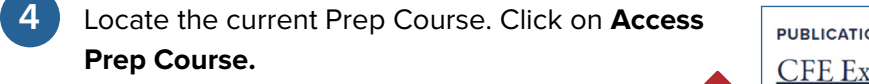

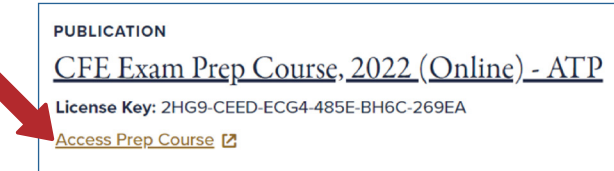

\*If this is your first time activating the Prep Course – copy and paste the License Key.

5 Log in the Prep Course using your same username and password associated with your ACFE account.

|   | ACFE<br>Association of Certified Fraud Examiners |
|---|--------------------------------------------------|
|   | xam Preparation Login<br>SER NAME                |
| C | Cog In                                           |
| L | Forgot Password?                                 |

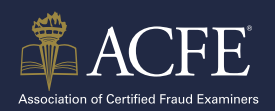

## ACCESSING YOUR CFE EXAM PREP COURSE (CONT.)

6 First time activation will require input of the license key you copied from your account. Once activated you will be navigated to the **Home** screen of the Prep Course.

| Home                      | Pre-Assessment | Review Sessions | Practice Exams |    |   |    | Welcome, Lora   Help   Exit                                                                                                    | <b>ACFE</b>                                              |
|---------------------------|----------------|-----------------|----------------|----|---|----|----------------------------------------------------------------------------------------------------|----------------------------------------------------------|
| Target Dates and Progress |                |                 |                |    | * | Gı | ides to Success                                                                                                    | Association of Certified Fraud Examiners                 |
| Review Qu                 | uestions:      | 07/18/2022      |                | 15 |   |    | IDENTIFY YOUR CHALLENGING AREAS.                                                                                                    | Quick Help                                               |
| CFE Exam                  | xams:<br>n:    | 01/14/2023      |                | 15 |   |    | To start, take the optional pre-assessment offered in this Prep Course. This will help you<br>identify your strengths and weaknesses. In addition, check your Review Session Summary<br>after each study session to pinopid honics to review in more detail. If you have completed | Fraud Examiners Manual (PDF)                             |
|                           |                |                 |                |    |   | 1  | studying for the day, simply end that session of the Prep Course software by clicking the                                                                                                    | Fraud Examiners Manual (Web)<br>Your Contact Information |

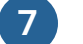

Begin studying!

- The Pre-Assessment tab will give you an idea of your strengths and weakness in each topic.
- The Review Sessions and Practice Exams tabs are the practice study questions to strengthen your knowledge of the exam subject.
- The PDF Fraud Examiners Manual can be downloaded under the Quick Help menu on the right side.
- 8 As an additional benefit, you also have access to the *online* **Fraud Examiners Manual** for the most up to date information: https://fraudexaminersmanual.com/settings/